# **WENTAL** *VVEEK* **PAS À PAS...**

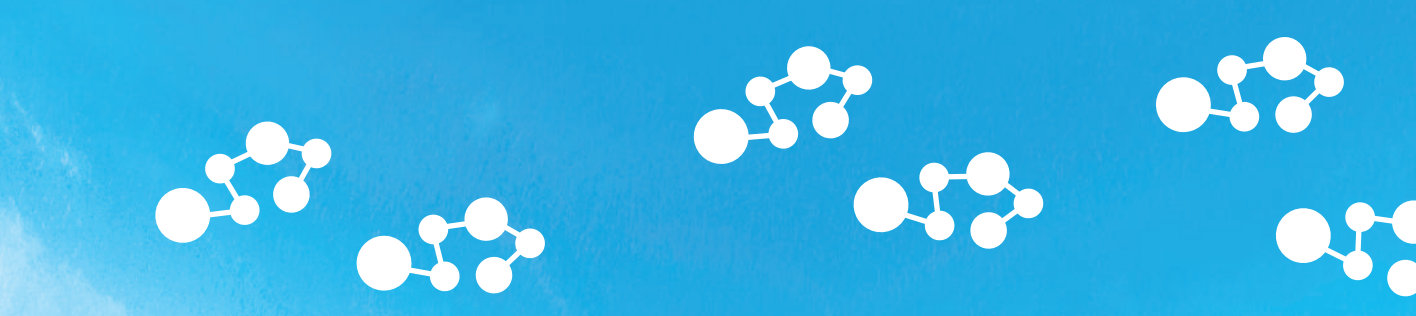

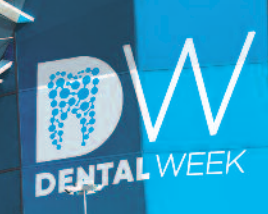

- Pour démarrer d'expérience, allumez votre ordinateur, tablette ou téléphone avec accès Internet.
- Vous n'avez pas besoin de télécharger d'application spécifique, il vous suffit de vous rendre sur la page https://dentalweek.lefildentaire.com/ et de cliquer sur créer mon compte visiteur.

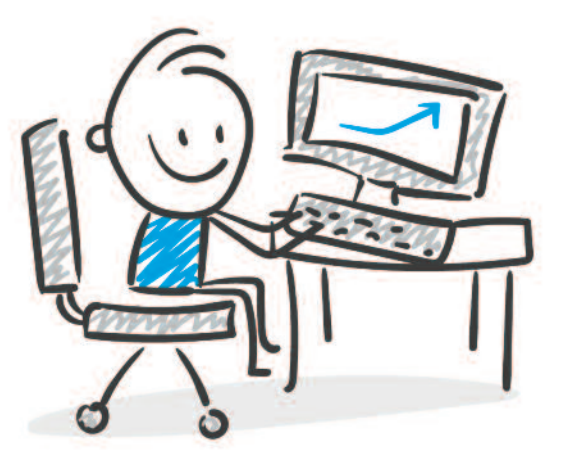

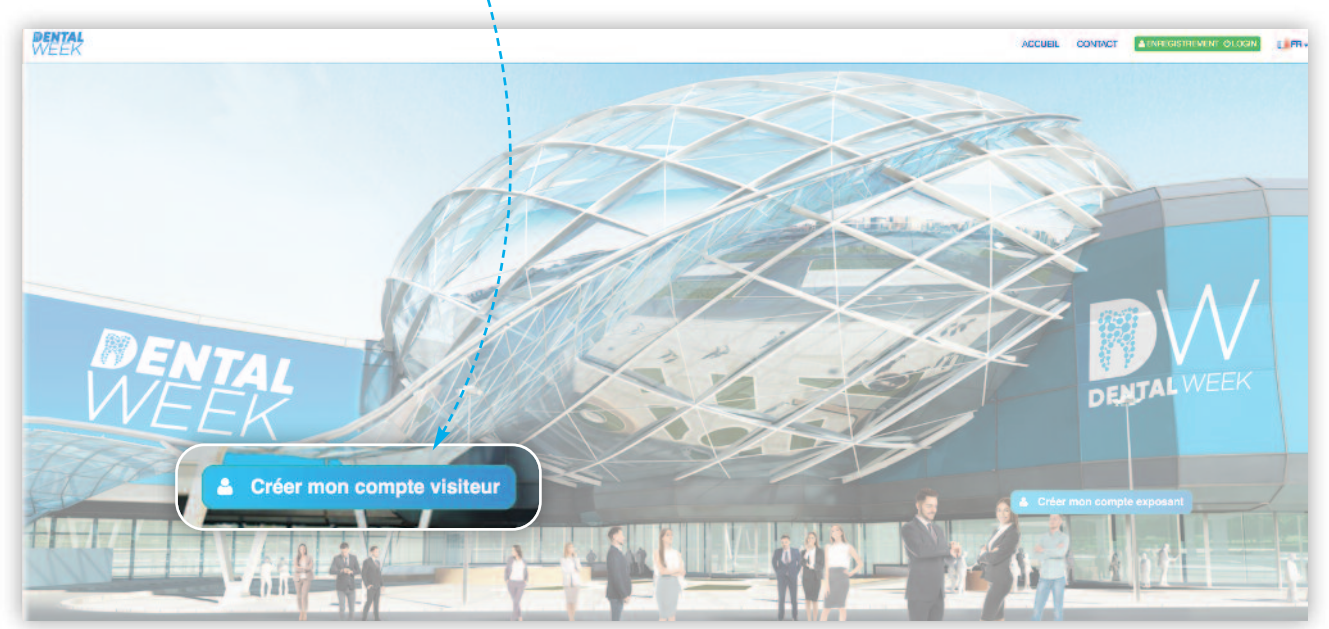

| Votre formulaire d'inscription<br>dûment rempli, votre carte                                                                |                                                                                                    | WEER                                                                                                    | ACCUEIL CONTACT MON COMPTE FR                                                                                                    |
|----------------------------------------------------------------------------------------------------|----------------------------------------------------------------------------------------------------|----------------------------------------------------------------------------------------------------|----------------------------------------------------------------------------------------------------|
|                                                                                                    |                                                                                                    | Bonjour Eric MARTIN<br>Vous êtes îci :Dental Week > Mon compte > Confirmation d'enregistrement<br>Confirmation d'enregistrement<br>Bonjour,<br>À partir de maintenant vous pouvez mettre à jour votre profil.<br>Vous pouvez accéder à votre compte via https://dentalweek.lefildentaire.com/fr/user/login<br>Cordialement,<br>Les organisateurs |                                                                                                    |
| Eric MARTIN<br>Compte<br>Visiteur                                                                                           | Stent<br>Varies                                                                                                    | 0                                                                                                    | Mais yous pouvez l'enrichir en                                                                                                    |
| MON PROFIL     MON ACTIVITE     Liste des exponents     Indersque de la vale     Mes cotte déposées     Hadersque des Stats | Mon profil (Carte de visite)<br>Veuller regis etcumotér utegrafilia, et Jeusser la résultation obte carte de vol<br>Votre compte et informations personnelles<br>Information sur mon entreprise<br>Acompanies uter biblio (Dépage e avriane information)                                                                                                    |                                                                                                    | mettant à jour votre profil comme<br>dans la vraie vie ! Mettre votre<br>photo, partager vos réseaux sociaux<br>indiquer votre téléphone, si vous<br>souhaitez être rappelé suite à votre<br>passage sur un stand A tout<br>moment, vous pourrez retrouver<br>l'historique de votre visite sur votre<br>carte (produits favoris, chats). |
| PRODUITS ET SERVICE     - Lea es produit     May pacida     Providant     Veyudater mon agentes                             | Voir ma carte professionnelle<br>Voir ma carte professionnelle<br>Voirer<br>Microsoftinggendition<br>discingendition<br>discingendita<br>discingendition<br>discingendition<br>discingendition |                                                                                                    |                                                                                                    |

- Chaque fois que vous vous reconnecterez, il vous suffira de cliquer sur l'onglet **ENREGISTREMENT OLOGIN** et de vous connecter avec vos identifiants et ainsi Visiter le solon.
- Attention : si vous avez participé à la première édition du salon virtuel DENTAL WEEK, vos identifiants sont encore valides. Vous n'aurez pas à recréer de compte.

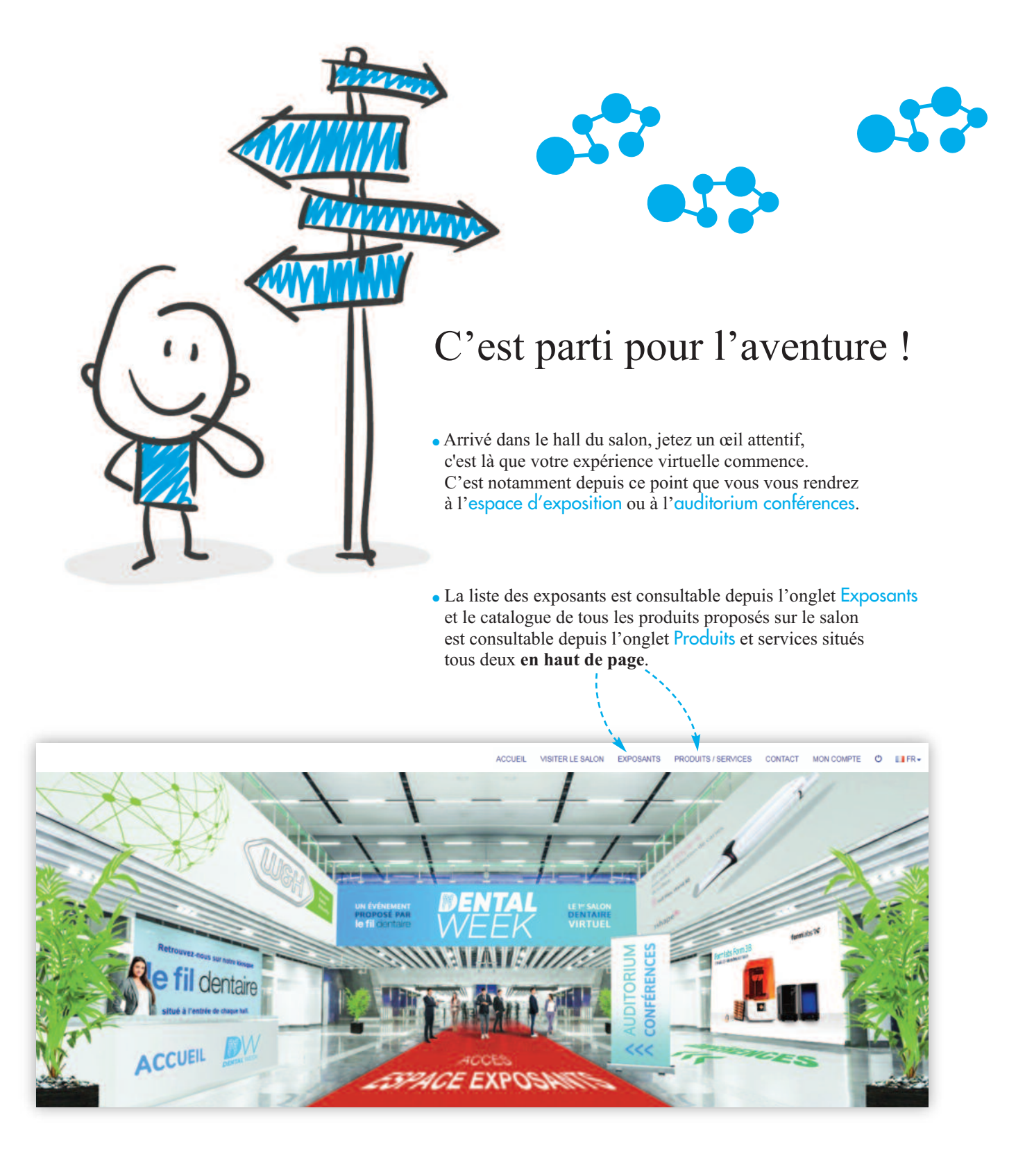

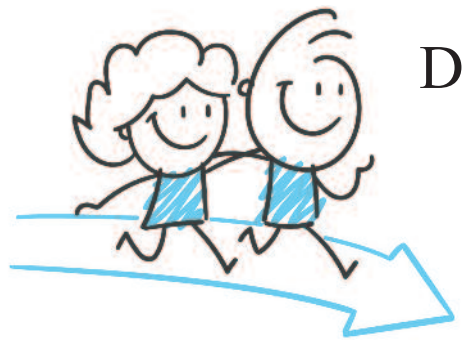

### Direction l'espace Exposants...

• Vous pourrez visiter autant de stands que vous souhaitez en recherchant une entreprise par ordre alphabétique ou par catégorie de produits.

#### Choisissez votre Hall !

• Chaque hall porte **une couleur associée** à des catégories de produits mentionnées sous le visuel de l'implantation 3D. **DENTAL** WEEK

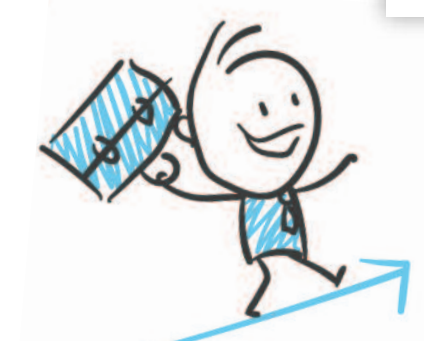

#### Bienvenue dans le HALL VERT

HALL ROUGE

• Lorsque vous survolerez chaque stand avec votre souris, les logos seront zoomés afin que vous puissiez **identifier vos fournisseurs préférés**. Il vous suffira alors de cliquer sur l'enseigne...

HALL VERT

MISTER LE SALON EXPOSANTS PRODUITS / SERVICES CONTACT

HALL BLEU

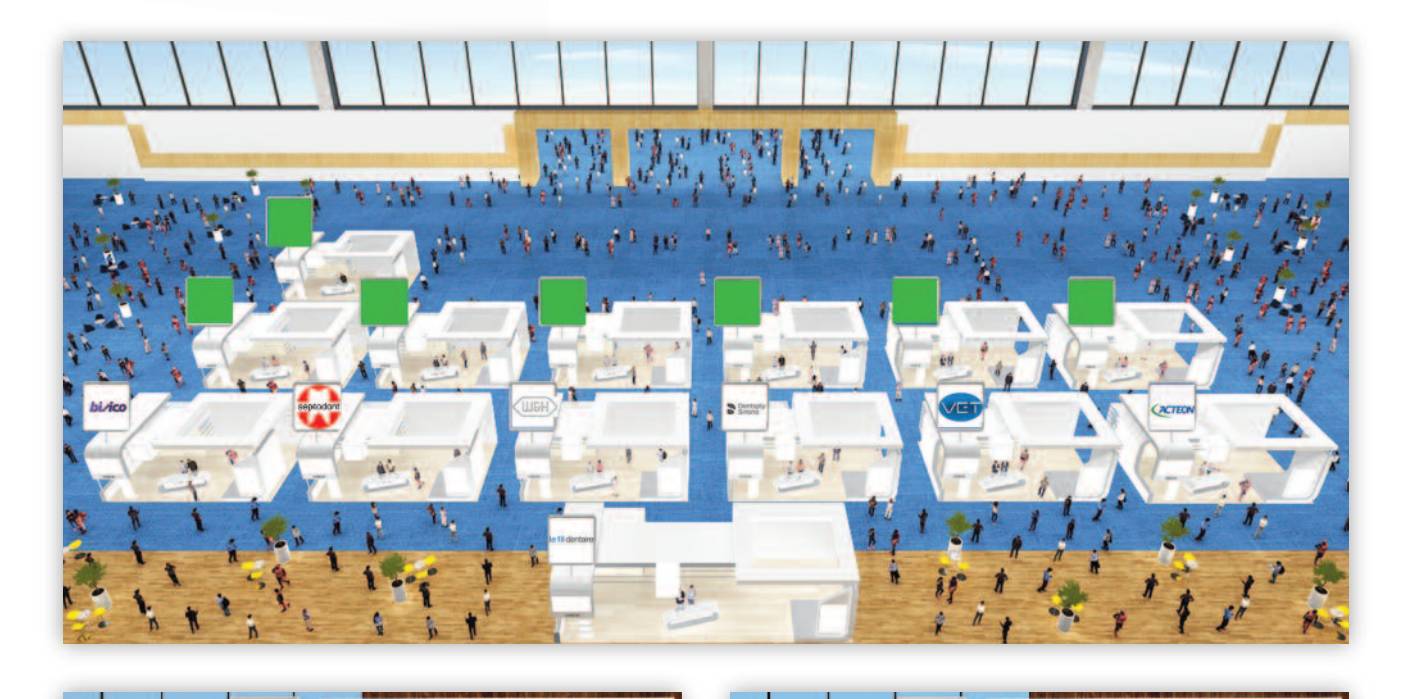

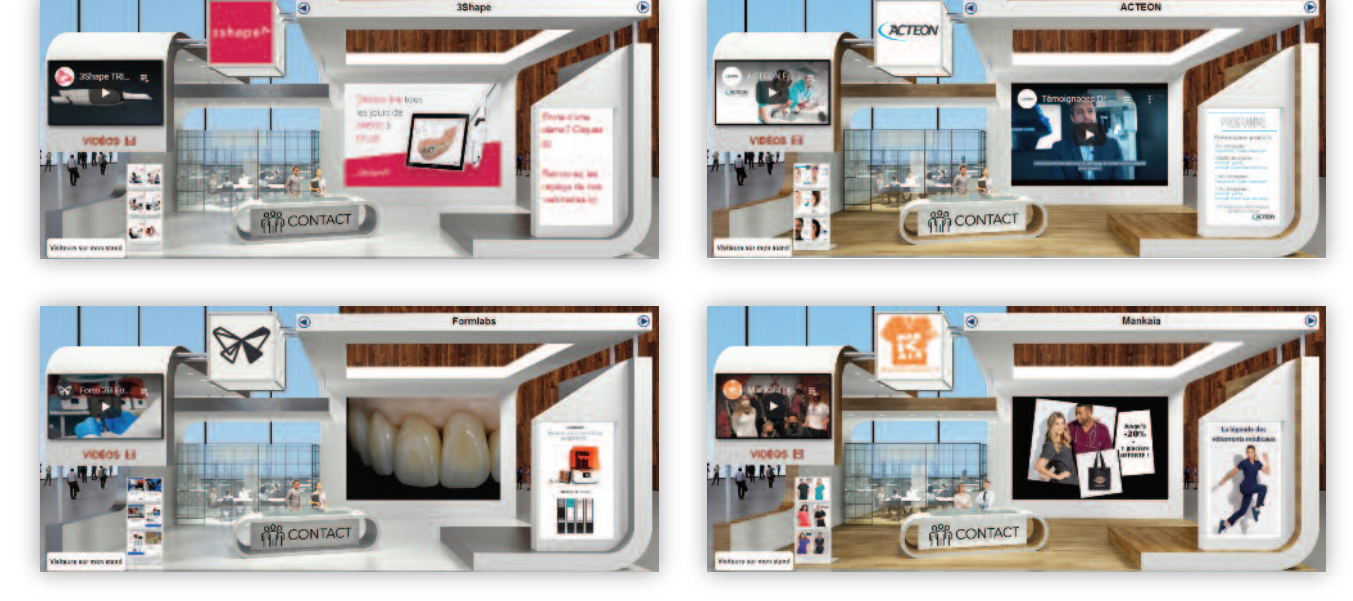

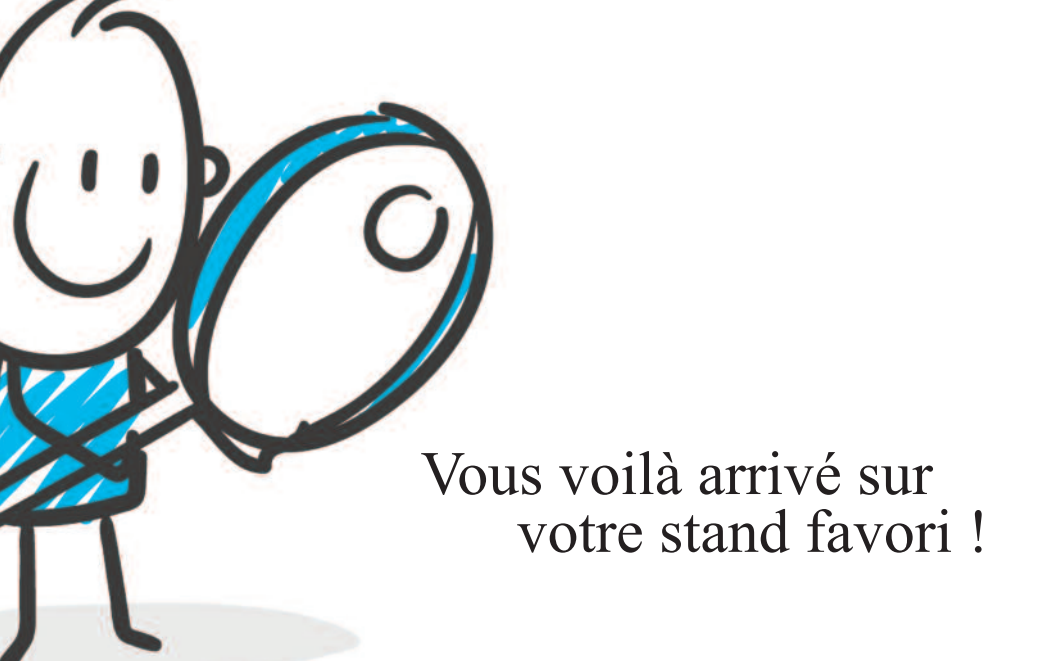

• Vous pouvez visionner la vidéo d'accueil située à gauche du stand, elle vous délivrera peut-être une information importante.

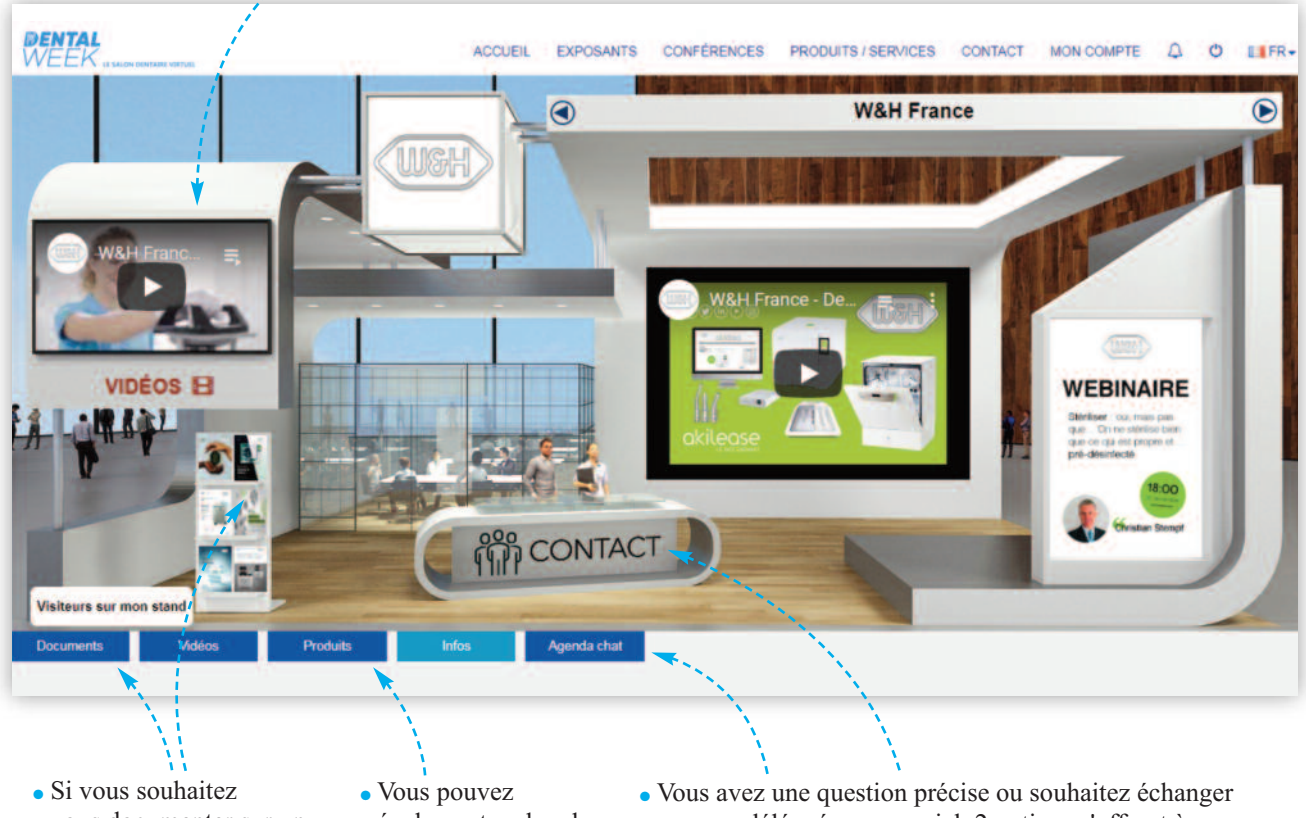

 Si vous souhaitez vous documenter sur un produit ou une gamme, vous pouvez télécharger des brochures à partir du porte-revues présenté sur le stand ou via l'onglet Documents.  Vous pouvez également rechercher des produits dans la bibliothèque du stand via l'onglet Produits et les acheter en un clic dans certains cas. Vous avez une question précise ou souhaitez échanger avec un délégué commercial, 2 options s'offrent à vous : - Vous pouvez entrer dans la chatroom via l'onglet Chat

- Vous pouvez cliquer sur contact en façade du comptoir d'accueil du stand

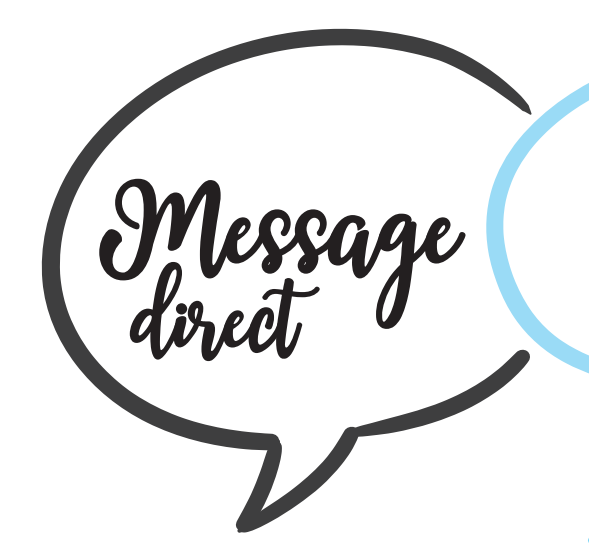

• Vous avez cliqué sur CONTACT, vous pouvez, si vous , êtes pressé ou que vous naviguez à des heures tardives, déposer votre carte de visite pour être rappelé en activant **l'icône verte** en bas à gauche.

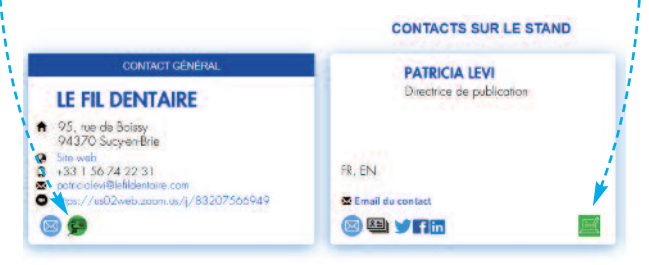

#### Mieux qu'au cinéma !

• Vous pouvez aussi visionner des **vidéos de démonstration**. Cliquez sur l'**onglet vidéo** et... vous voilà transporté dans la conférence-room du stand, confortablement installé sur un canapé face à l'écran.

• Vous avez activé l'onglet CHAT, vous visualisez de la même façon vos interlocuteurs.

Chat

• Une icône de couleur à côté du nom indique si votre correspondant est libre (vert) ou occupé (jaune).

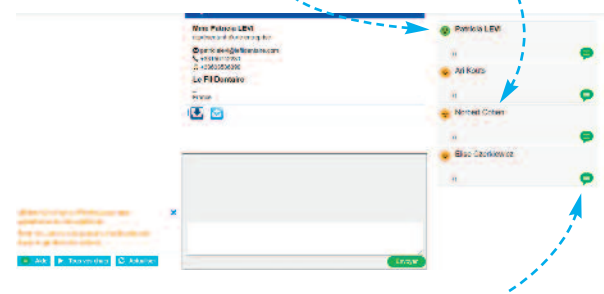

Dans les deux cas, vous pouvez chatter en actionnant l'icône de chat (verte). Cette option ne nécessite pas de rafraîchir votre page, les messages entrent en continu mais vous contraint à rester sur le stand pour obtenir votre réponse.

#### **ATTENTION**:

Sur cette édition, le chat sera ouvert de 9h30 à 14h00.

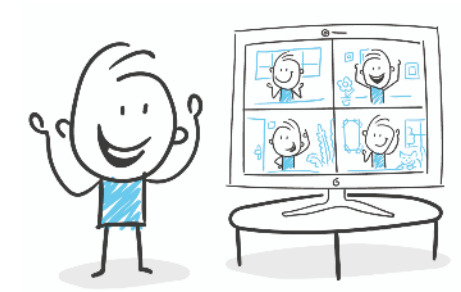

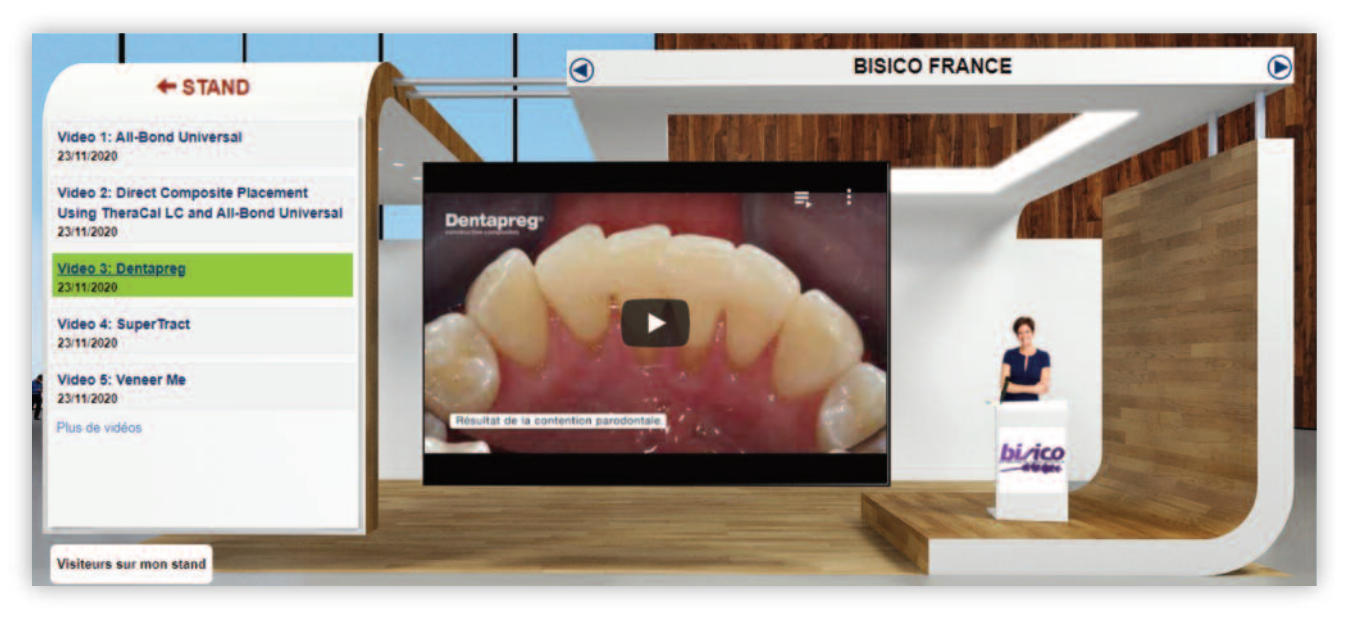

## C'est l'heure de la conférence que vous attendiez tant !

SALLE LIVE 1

SALLE REPLAY

Rejoigner, la salle

SALLE LIVE 2

- Pénétrez dans l'auditorium conférences.
  te programme des prochaines conférences est affiché sur l'écran central. Cliquez sur l'écran et rejoignez une session en direct, posez vos questions via le chat.
  ture une des prochaines conférences et affiché sur l'écran et rejoignez une session en direct, posez vos questions via le chat.
  ture une des prochaines conférences et affiché sur l'écran et rejoignez une session en direct, posez vos questions via le chat.
  ture une des prochaines conférences et affiché sur l'écran et rejoignez une session en direct, posez vos questions via le chat.
  ture une des prochaines conférences et affiché sur l'écran et rejoignez une session en direct, posez vos questions via le chat.
  ture une des prochaines et affiché sur l'écran et attribute et al segmentation sesseus du futur sesseus du futur sesseus du futur sesseus du futur sesseus et du futur sesseus et du futur sesseus et du futur sesseus et du futur sesseus et du futur sesseus et du futur sesseus et du futur sesseu et al sesseus et du futur sesseus et al segmentation sesseus et du futur sesseu et al sesseus et du futur sesseu et al sesseus et al sesseu et al sesseus et al sesseus et al sesseus et al sesseu et al sesseus et al sesseu et al sesseu
- Vous avez loupé une conférence Live qui vous intéressait particulièrement, soyez rassuré, rien n'est perdu, vous pouvez vous rendre dans la seconde salle de conférences dédiée aux **replay**. Cliquez et le tour est joué !

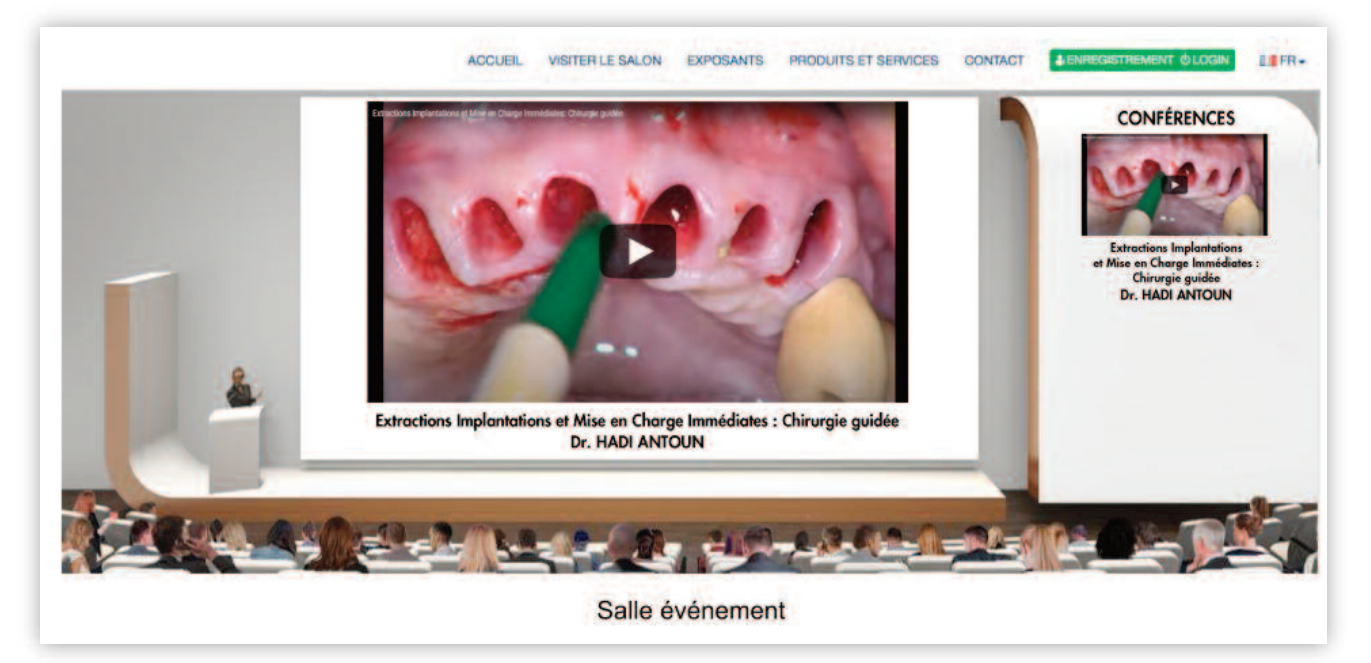

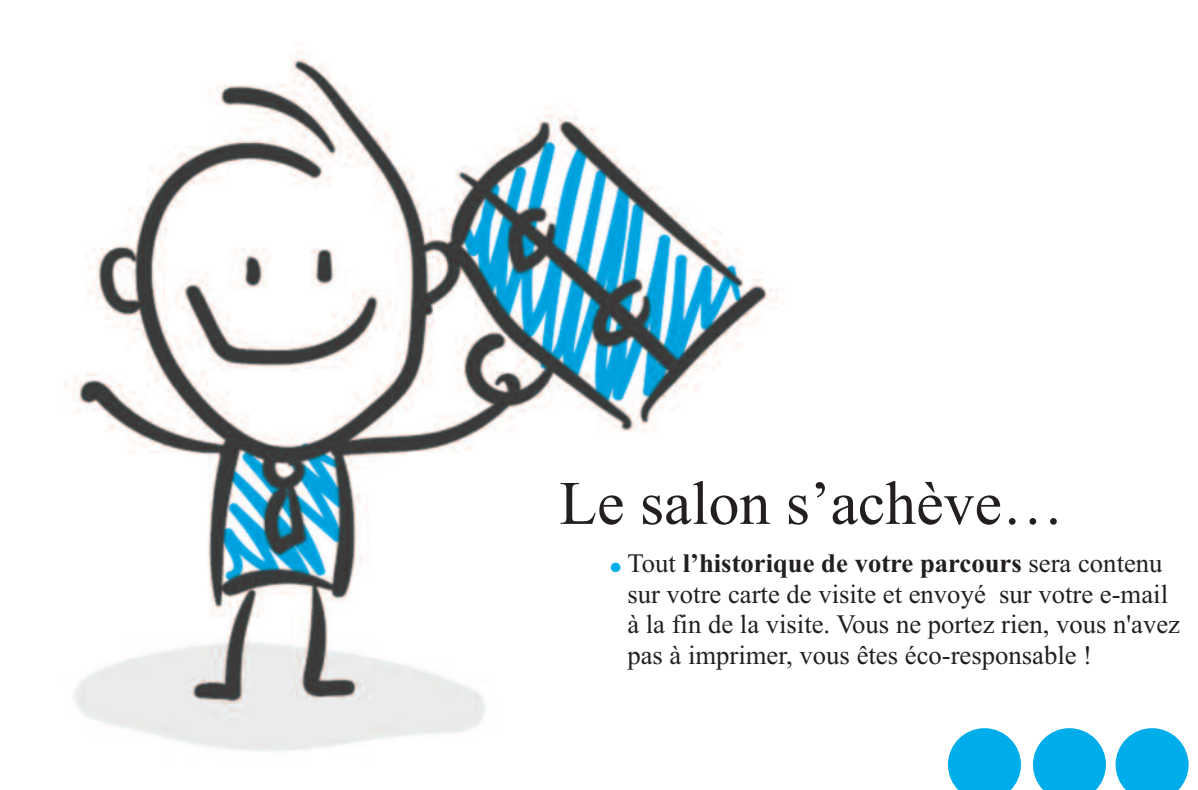

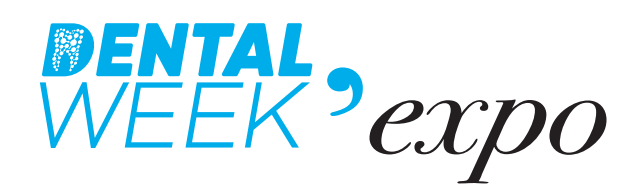

#### **AVEC LA PARTICIPATION DE :**

- ACTEON
- ARTENVOL
- ATSANTE
- DENTAL SCHOOL ORASCOPTIC
- BISICO
- CARESTREAM DENTAL

- DENTAL RC
- FORMLABS
- FRENCH TOOTH
- BINHAS GLOBAL
   SOCIETE DES CENDRES

  - TP CONNECT
  - WEBDENTAL FORMATION
  - W&H...